## **TROUBLE SHOOTING GUIDE smarfMOV**

Version 1.0 November 2008

For WaveOn 738 terminal

www.smartmovetaxis.com

## Problem 1 SmartMove software isn't starting

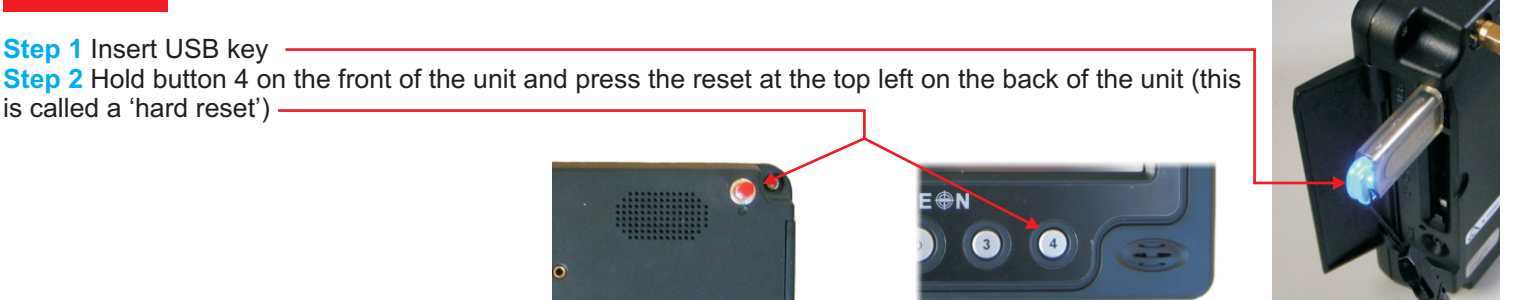

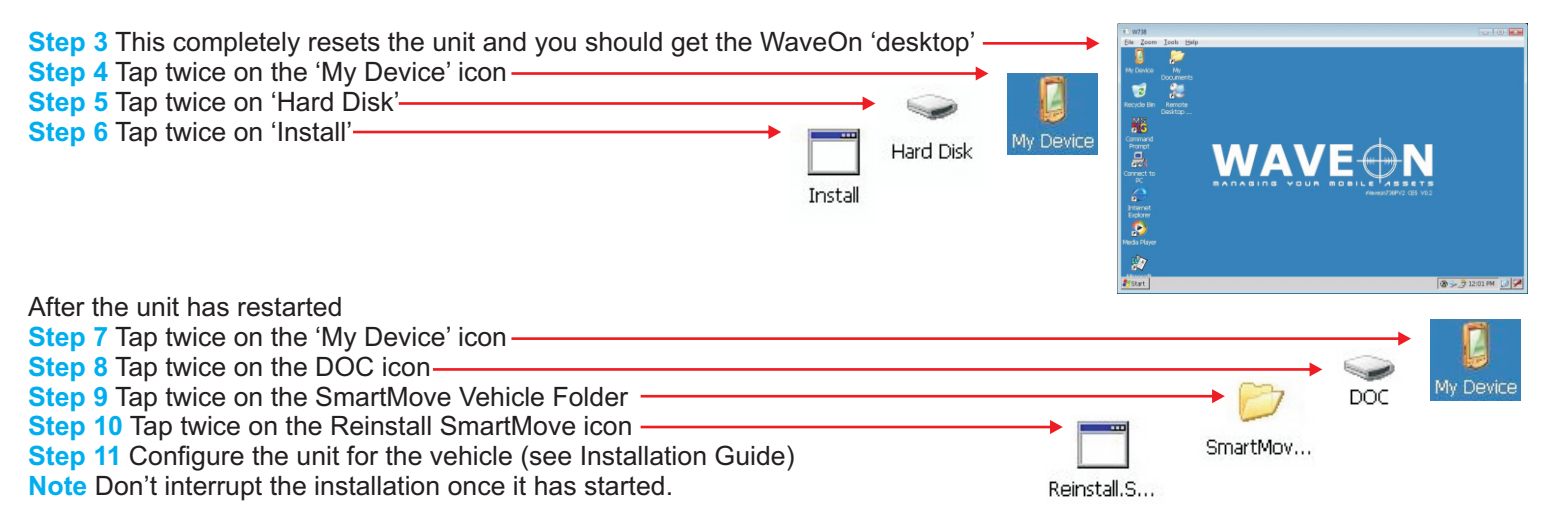

If SmartMove still doesn't start, replace computer and return.

## Problem 2 Screen needs calibrating

#### When touching screen buttons is unreliable

Step 1 Press the red reset button on the back of the unit (note: this is a normal reset, you don't have to press button 4 as in the 'hard reset' above).

**Step 2** After approximately 30 seconds the start up screen displays with the SmartMove logo and includes the message 'Click to calibrate' (which lasts only a few seconds). Click on the screen and a new white calibration screen appears with a cross in the centre.

Step 3 Follow the instructions by pressing and holding the stylus on each cross, for about one second, as it appears. This will happen five times (one in the centre and one for each corner).

Step 4 Touch the screen again to confirm the new settings.

## Problem 3 Screen is black

#### If the red light at the bottom left of the screen is lit

Step 1 Press middle button

Step 2 If there is still no picture reset the computer by pressing the button at the back at the top left of the screen.

#### If the red light at the bottom left of the screen is not lit

Step 3 If the car has a 'kill switch' fitted, check that it is switched to 'on'.

#### If there is a red light on the jBox

#### If there is still no red light in the jBox

Step 5 then there is a fault with the power supply.

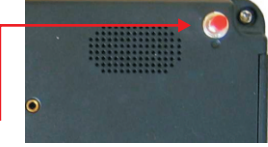

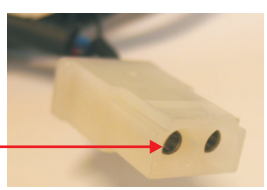

# **2TROUBLE SHOOTING GUIDE SmarlMOVE**

## Problem 4 SmartMove is not getting the fare from the meter

**Note** Not all SmartMove units are wired to the meter. These notes apply only if the fare has been transferred at some stage in the past.

Step 1 Remove the data cable from the back of the screen.

Step 2 Check that none of the pins are bent.

Step 3 Replace the cable carefully and tighten the screws. Wait for a few minutes.

Step 4 Check that the cable from the meter is plugged into the COM4 or COM5 port

(socket) in the jBox.

## Problem 5 SmartMove is not registering the meter going on and off

Note These notes apply only if the fare is not normally transferred from the meter.

Step 1 Check that the dome light goes off when the meter is running. If not, fix the dome light.

### Problem 6 Not connecting to server

Step 1 Restart the computer by pressing the small button at the back on the top left

Step 2 Check the unit is configured for the car. Tap on Debug then Properties,

check that the correct fleet/vehicle registration is displayed.

Step 3 If the fleet/vehicle registration is incorrect, configure the unit

for the vehicle (see Installation Guide)

Note Don't interrupt the installation once it has started.

## Problem 7 Not getting GPS signal (no zone)

Step 1 Make sure car is parked in an open area.

Step 2 Tap on the ladybug icon-

then GPS tab-

**Step 3** If the computer is reporting that there are satellites but the signal quality is poor then there is probably interference. Try turning off the CabCharge unit.

#### If SmartMove is still not getting a position

Step 4 Remove the data cable from the back of the screen.

Step 5 Check that none of the pins are bent. Step 6 Replace the cable carefully including

tightening the screws evenly to make sure the plug is straight.

Step 7 Restart the computer by pressing the small button at the back on the top left

If SmartMove is still not getting a position

**Step 8** Check that the antenna connection on the jBox isn't damaged. The jBox is normally under the driver's seat. If necessary, replace the jBox.

## Problem 8 Panic button not working or constantly working

Note The panic button must be held in the for more than half a second to register.

Step 1 Check that there is voltage across the panic button and that the panic button works

Step 2 Remove the data cable from the back of the screen.

Step 3 Check that none of the pins are bent.

Step 4 Replace the cable carefully and tighten the screws. Wait for a few minutes.

Step 5 Restart the computer by pressing the small button at the back on the top left

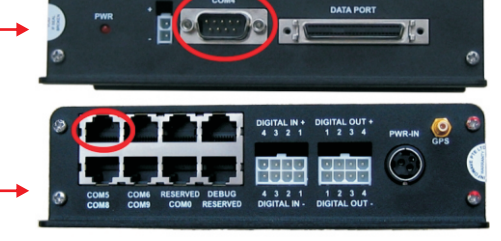

**DIGITAL IN +** 

4 3 2

4 3 2 1 DIGITAL IN

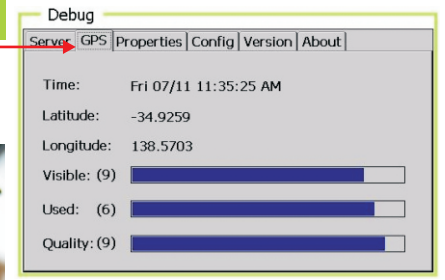

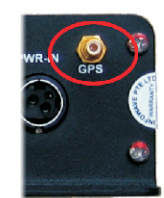

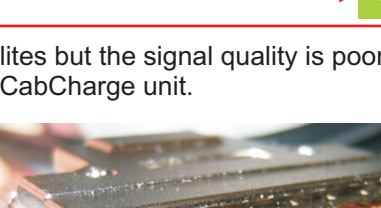

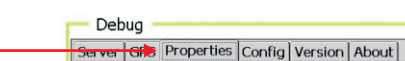

Rego:

Fleet Name:

Driver Name:

Meter Inverted: No

Temperature: 0

25 Pin Cable: Digital

C9151

SIM Details available when unit started: Sim 1: (TELSTRA) 89610121180528000018 Sim 2: (VODAFONE) 8961030000856422453

Peninsula